## ¿Cómo mostrar una tabla de Excel en el Layout?

Primero se tiene que arrastrar el archivo Excel a la mesa de trabajo.

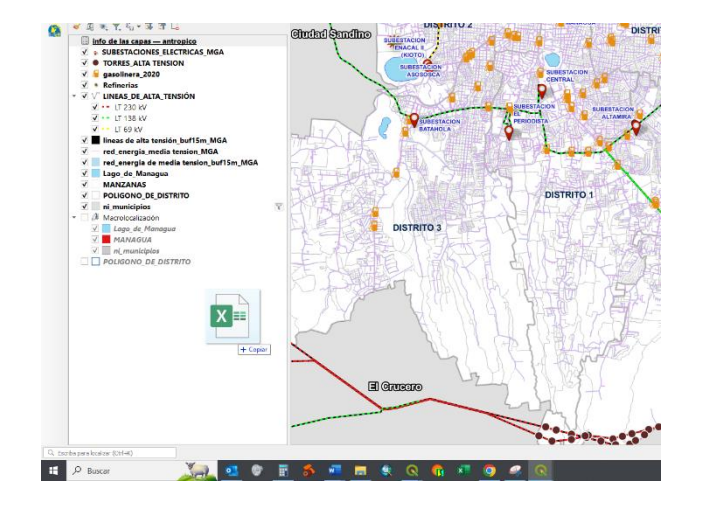

Luego el Excel se mostrará en el administrador de capas

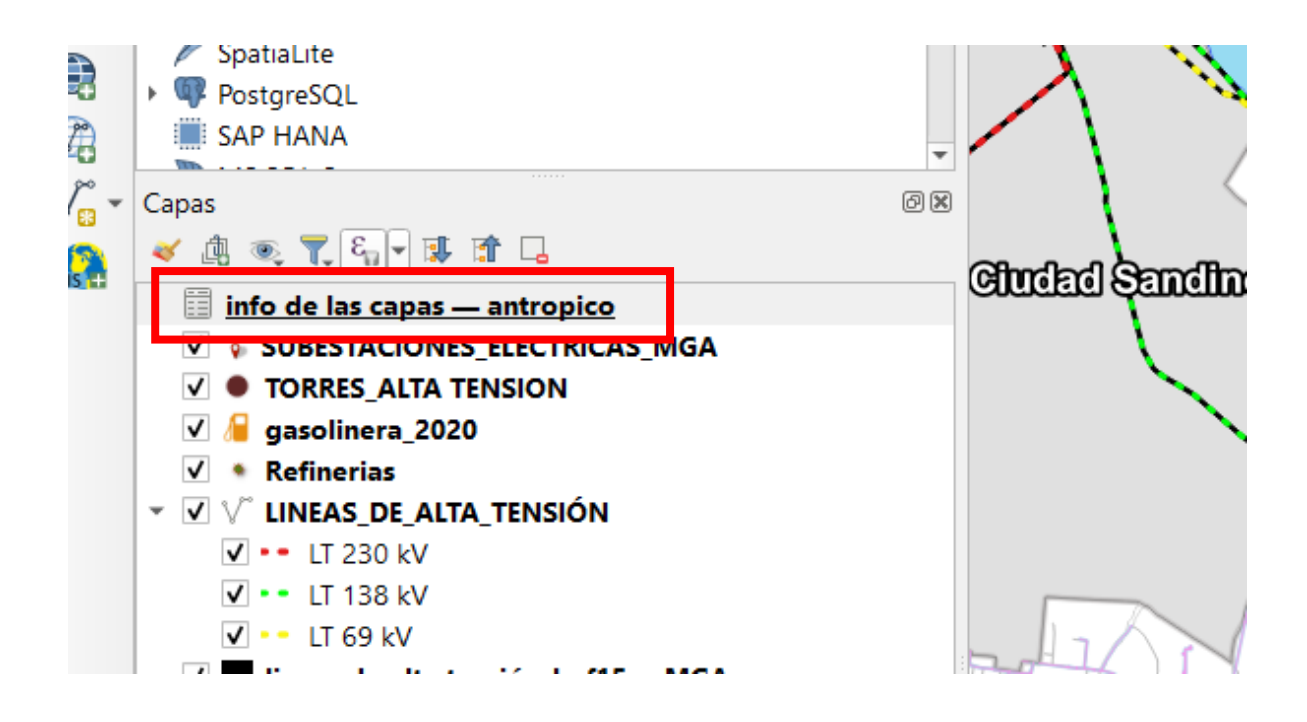

Después nos vamos al layaut en añadir elemento>añadir tabla de atributos.

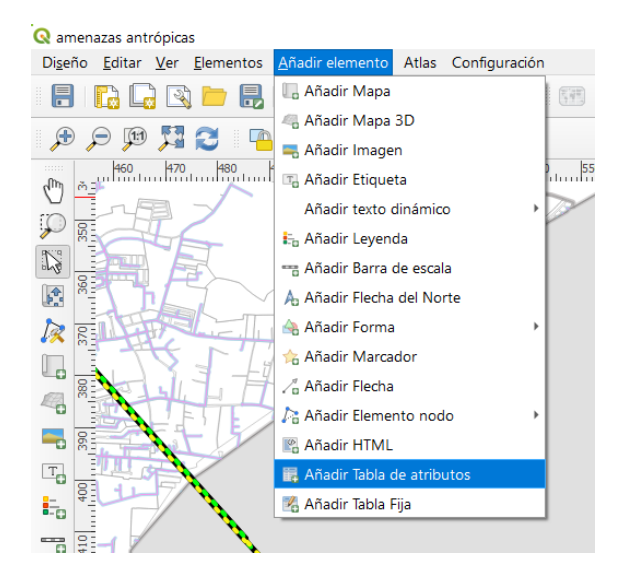

Hacemos un recuadro en la parte donde querramos poner la tabla y luego nos vamos a propiedades del elemento.

En donde dice capa, buscaremos el Excel y automáticamente la tabla adquiere los atributos de este.

| Diseño                                                                                                    | Propiedad                                                                                                    | es del elemento                                                                                                    | Guías                                     | Atlas                     |       |
|----------------------------------------------------------------------------------------------------|----------------------------------------------------------------------------------------------------|----------------------------------------------------------------------------------------------------|-------------------------------------------|---------------------------|-------|
| ropiedad                                                                                                    | es del el                                                                                                    | emento                                                                                                    |                                           |                           |       |
| abla de at                                                                                                    | tributos                                                                                                    |                                                                                                    |                                           |                           |       |
| Propie                                                                                                    | dades pr                                                                                                    | incipales                                                                                                    |                                           |                           |       |
| Fuente                                                                                                    | e Layer Features                                                                                                    |                                                                                                    |                                           |                           |       |
| Capa 📋 info de las capas — antropico 🔹 📕                                                                      |                                                                                                    |                                                                                                    |                                           |                           |       |
|                                                                                                    |                                                                                                    | Refrescar tabl                                                                                                    | a de datos                                |                           |       |
|                                                                                                    |                                                                                                    | Attribut                                                                                                    | es                                        |                           |       |
| ▼ Filtrad                                                                                                    | lo de obje                                                                                                    | tos espaciales                                                                                                    |                                           |                           |       |
|                                                                                                    |                                                                                                    |                                                                                                    |                                           |                           |       |
| Máximo d                                                                                                    | le filas 30                                                                                                    |                                                                                                    |                                           |                           | 1     |
| Máximo d                                                                                                    | le filas 30                                                                                                    | )<br>                                                                                                    | _                                         |                           | 4     |
| Máximo d                                                                                                    | le filas 30<br>nar filas dup                                                                                                    | olicadas de la tabl                                                                                                | a                                         |                           | 4     |
| Máximo d                                                                                                    | le filas 30<br>nar filas dup<br>rar sólo obj                                                                                                    | <b>ilicadas de la tabl</b><br>jetos espaciales v                                                                   | <b>a</b><br>isibles dent                  | ro de un m                | ара   |
| Máximo d<br>Elimin<br>Mostr<br>Mapa enla                                                                      | le filas 30<br>nar filas dup<br>rar sólo obj<br>azado                                                                                                    | <b>plicadas de la tabl</b><br>jetos espaciales v                                                                   | <b>a</b><br>isibles dent                  | ro de un m                | apa 👻 |
| Máximo d<br>Elimin<br>Mostr<br>Mapa enl<br>Mostr                                                              | le filas 30<br>nar filas dup<br>rar sólo obj<br>azado<br>rar solo obj                                                                                             | )<br>plicadas de la tabl<br>jetos espaciales v<br>jetos que intersec                                               | <b>a</b><br>isibles deni<br>tan con el c  | ro de un m<br>bjeto atlas | apa   |
| Máximo d<br>Elimin<br>Mostr<br>Mapa enl<br>Mostr<br>Filtra                                                    | ie filas 30<br>nar filas dup<br>rar sólo obj<br>azado<br>rar solo obj<br>r con                                                                                    | plicadas de la tabl<br>jetos espaciales v<br>jetos que intersec                                                    | <b>a</b><br>isibles den<br>:an con el c   | ro de un m<br>bjeto atlas | apa   |
| Máximo d<br>Elimin<br>Mostr<br>Mapa enl<br>Mostr<br>Filtra                                                    | le filas 30<br>nar filas dup<br>rar sólo obj<br>azado<br>rar solo obj<br>r con<br>encia                                                                           | plicadas de la tabl<br>ietos espaciales v<br>ietos que intersec                                                    | <b>a</b><br>isibles dent<br>can con el c  | ro de un m<br>bjeto atlas | apa   |
| Máximo d<br>Elimin<br>Most<br>Mapa enl<br>Most<br>Filtrar<br>Aparie                                           | le filas 30<br>nar filas dup<br>rar sólo obj<br>azado<br>rar solo obj<br>r con<br>encia<br>rar filas var                                                          | )<br>plicadas de la tabl<br>jetos espaciales v<br>jetos que intersec<br>cías                                       | <b>a</b><br>isibles dent<br>can con el c  | ro de un m<br>bjeto atlas | apa   |
| Máximo d<br>Elimin<br>Mostu<br>Mapa enl<br>Mostu<br>Filtrar<br>Mostu<br>Móstu                                 | le filas 30<br>aar filas dup<br>rar sólo obj<br>azado<br>rar solo obj<br>rar solo obj<br>encia<br>rar filas var<br>s de celda                                     | )<br>plicadas de la tabl<br>ietos espaciales v<br>ietos que intersec<br>cías<br>1.00 mm                            | a<br>isibles dent<br>can con el c         | ro de un m<br>bjeto atlas | apa   |
| Máximo d<br>Elimin<br>Most<br>Mapa enl<br>Most<br>Filtra<br>Aparie<br>Most<br>Mostra                          | le filas 300<br>mar filas dup<br>rar sólo obj<br>azado<br>rar solo obj<br>r con<br>encia<br>rar filas var<br>s de celda<br>:abecera                               | olicadas de la tabl<br>ietos espaciales v<br>ietos que intersec<br>tías<br>1.00 mm<br>No Header                    | a<br>isibles dent<br>can con el c         | ro de un m                | apa   |
| Máximo d<br>Elimin<br>Most<br>Mapa enl<br>Most<br>Filtra<br>Vaparie<br>Most<br>Mostrar c<br>Tablas va         | le filas 30<br>par filas dup<br>rar sólo obj<br>azado<br>rar solo obj<br>rar solo obj<br>rar solo obj<br>rar filas var<br>s de celda<br>adecera<br>acías          | olicadas de la tabli<br>ietos espaciales v<br>ietos que intersec<br>cías<br>1.00 mm<br>No Header<br>Draw Headers C | a<br>isibles den<br>can con el c          | ro de un m                |       |
| Máximo d<br>Elimin<br>Most<br>Mapa enl<br>Most<br>Filtra<br>Most<br>Mostra<br>C<br>Tablas va<br>Mensaja       | le filas 30<br>aar filas dup<br>rar sólo obj<br>azado<br>rar solo obj<br>r con<br>encia<br>rar filas var<br>s de celda<br>cabecera<br>acías<br>a mostrar          | olicadas de la tabli<br>ietos espaciales v<br>ietos que intersec<br>cías<br>1.00 mm<br>No Header<br>Draw Headers C | a<br>isibles dent<br>can con el c         | ro de un m<br>bjeto atlas |       |
| Máximo d<br>Elimin<br>Mapa enl<br>Mostr<br>Filtra<br>Aparice<br>Mostrar c<br>Tablas va<br>Mensaje<br>Color de | le filas 30<br>par filas dup<br>rar sólo obj<br>azado<br>rar solo obj<br>r con<br>encia<br>rar filas var<br>s de celda<br>cabecera<br>acias<br>a mostrar<br>fondo | licadas de la tabli<br>letos espaciales v<br>letos que interseo<br>cías<br>1.00 mm<br>No Header<br>Draw Headers C  | a<br>isibles dent<br>can con el c<br>Dnly | ro de un m<br>bjeto atlas |       |

| DATO                                             | PROVEDOR DEL DATO            | AÑO  |  |
|--------------------------------------------------|------------------------------|------|--|
| Subestaciones Eléctricas                         | ENATREL                      | 2023 |  |
| Gasolineras                                      | UNGIR                        | 2023 |  |
| Refinerias                                       | Google Maps                  | 2024 |  |
| Torres de Alta Tensión                           | Dirección de Catastro - ALMA | 2024 |  |
| Líneas de transmisión Eléctrica de alta tensión  | ENATREL                      | 2023 |  |
| Líneas de transmisión Eléctrica de media tensión | ENATREL                      | 2023 |  |
|                                                  |                              |      |  |
|                                                  |                              |      |  |